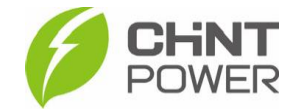

## CRIANDO CONTA PARA INTEGRADOR NO PORTAL WEB

As instruções a seguir podem ser aplicadas para distribuidores que desejam criar contas para integradores dentro do portal web da CHiNT POWER. Para isso, é necessário uma conta com acesso de nível "Distribuidor" (Super Cliente).

1º Passo: Acesse a página da web localizada em <u>https://solar.chintpower.com/</u>, insira seus dados de usuário (e-mail) e senha e clique em "Login". Para modificar o idioma da página, clique no ícone (Docalizado no canto superior direito do bloco de entrada.

Para criação de conta de acesso para distribuidor, entre em contato com o atendimento ao cliente CHiNT Power Systems através do número +55 11 3003-7288.

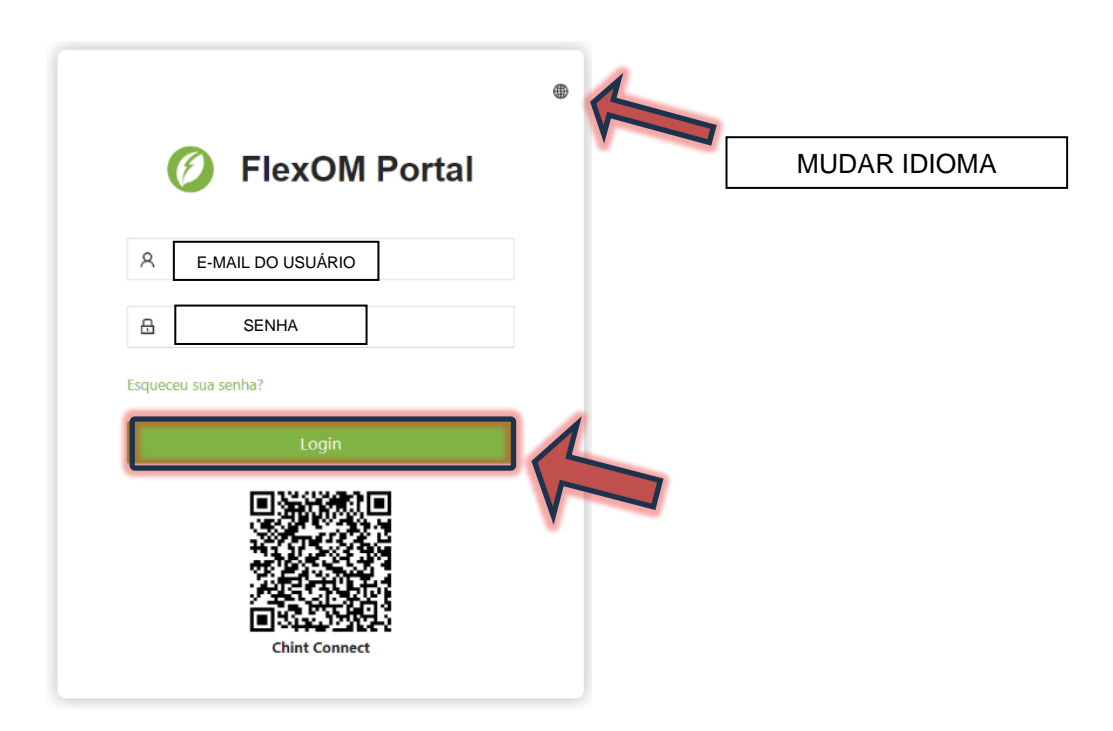

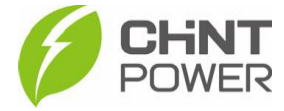

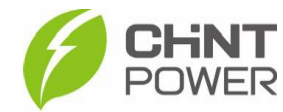

DOMEB

## 2° Passo: Na página inicial após o login, clique em "Contas" e na lista que aparece, clique em "Cliente".

| Monitor Visão Geral da Página Inicial                  |                       |           |                                                                              |  | monitor         | Visão Geral da Página Inicial |           |           |
|--------------------------------------------------------|-----------------------|-----------|------------------------------------------------------------------------------|--|-----------------|-------------------------------|-----------|-----------|
| Super Cliente<br>Navegador principal<br>Visão geral da | geração elétrica Cons |           | Navegador principal Visão geral da geração elétrica Consumo de carga Armazen |  |                 |                               |           |           |
| 🕜 Visão Geral da                                       |                       |           |                                                                              |  |                 |                               |           |           |
| A Contas                                               | 2024 Ano              | 2023 Ano  | 2018-202                                                                     |  | Cliente         |                               | 2024 Ano  | 2023 Ano  |
| Ativos                                                 | 17.465 g.,            | 158.973   | 139.431                                                                      |  |                 |                               | 17.465 G  | 158.973   |
| Il Produto                                             | 13.749 м              | 126.954   | 251.235                                                                      |  | Parceiro O&M    |                               | 13.749 м  | 126.954   |
| <i>P</i> Ferramentas                                   |                       |           |                                                                              |  | Conta Associada |                               |           |           |
|                                                        |                       |           |                                                                              |  | 🗘 Ativos 🗸      |                               |           |           |
| $\bigcirc$                                             | Export To             | Export To | Export To                                                                    |  | 品 Produto ~     | $\cap$                        | Export To | Export To |

**3º Passo**: Na nova tela, clique em "**Criar**". Neste momento surgirá um formulário, onde é preciso preencher os dados de E-mail, nome da empresa (integrador) e escolher o tipo de senha.

|                     | Visão Geral da Página Inicial <u>Cliente</u> |
|---------------------|----------------------------------------------|
| Navegador principal | Conta Conta Associada Registro               |
| 🕐 Visão Geral da    |                                              |
| R Contas 🔷          | Criar Excluir                                |
|                     | Pesquisa nome da e Pesquisa Reiniciar        |
| Usuário Final       | E-mail Nome da empresa Tempo de criaçã       |
| Parceiro O&M        |                                              |
| Conta Associada     | 2021-09-06 15:40                             |
| CHNT                |                                              |

| * E-mail:          |                 |                       |  |
|--------------------|-----------------|-----------------------|--|
| * Nome da empresa: |                 |                       |  |
| * Tipo de senha:   | Senha aleatória | Senhas personalizadas |  |

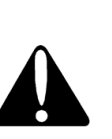

Caso a opção "Senha aleatória" fique selecionada (verde), um e-mail será enviado ao integrador com uma senha numérica contendo 6 dígitos. Caso seja escolhida a opção "Senhas personalizadas", o distribuidor escolhe a senha. O integrador tem liberdade para alteração posterior, mas o distribuidor continua com acesso à conta do integrador.

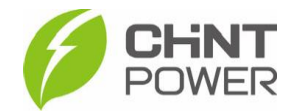

Abaixo dos campos a preencher também existem diversas opções com caixas de marcação. Não altere as opções. Depois de realizado o preenchimento, clique em "**Confirmar**". Após este processo, a conta está criada e o parceiro integrador pode cadastar clientes finais sob sua responsabilidade na plataforma de monitoramento da CHiNT.

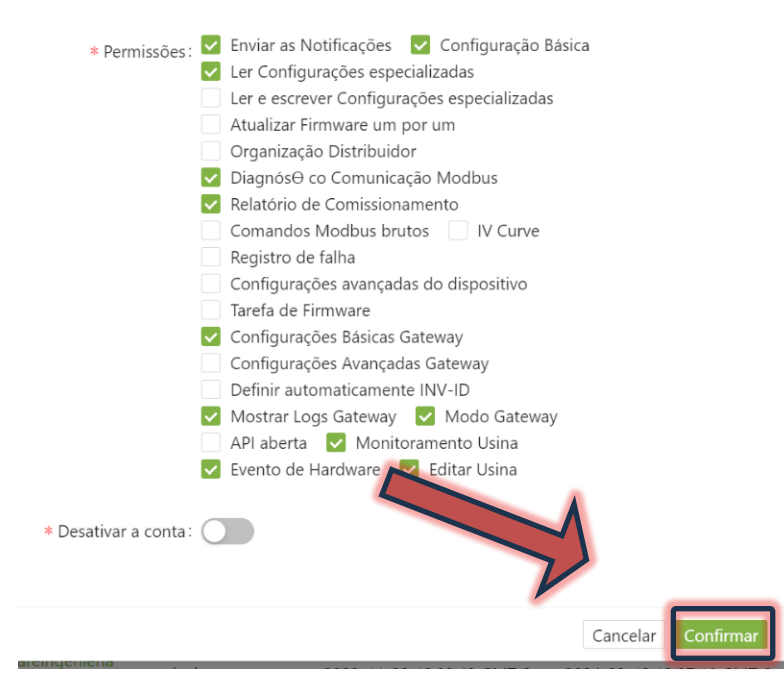

É possível alterar as opções da conta criada para o parceiro integrador através do menu "Editar". Também é possível alterar o nome da empresa e a senha. Através do link "Login" é possível visualizar o portal web de monitoramento através do cadastro do integrador.

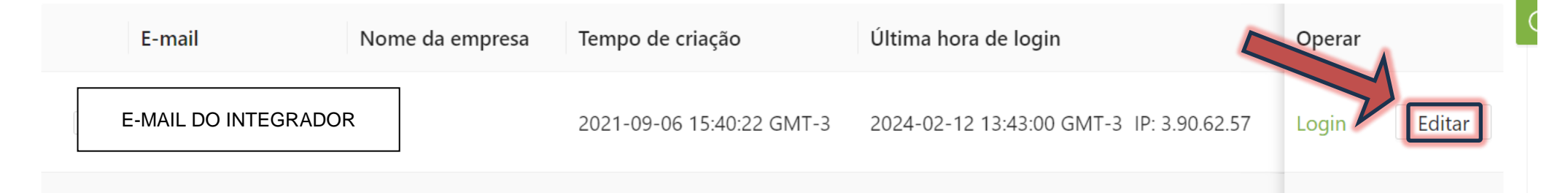

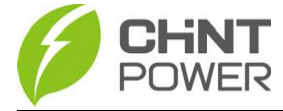

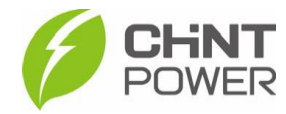

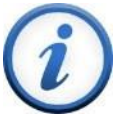

Para mais informações e instruções sobre a utilização do website de monitoramento e do aplicativo Chint Connect acesse nosso drive técnico ou contacte o atendimento ao cliente CHINT Power Systems

https://drive.google.com/drive/folders/1sjVHyOXm00ZEj\_S03W\_ZheK6h7RwsoNK

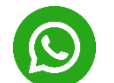

+55 11 3003-7288

Acesse nosso site oficial para conhecer toda nossa linha de produtos e distribuidores credenciados.

br.chintpower.com

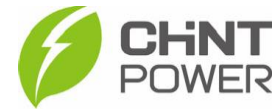